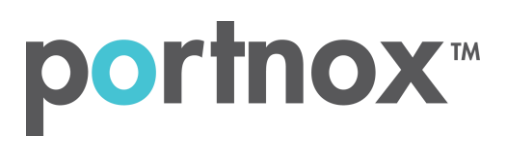

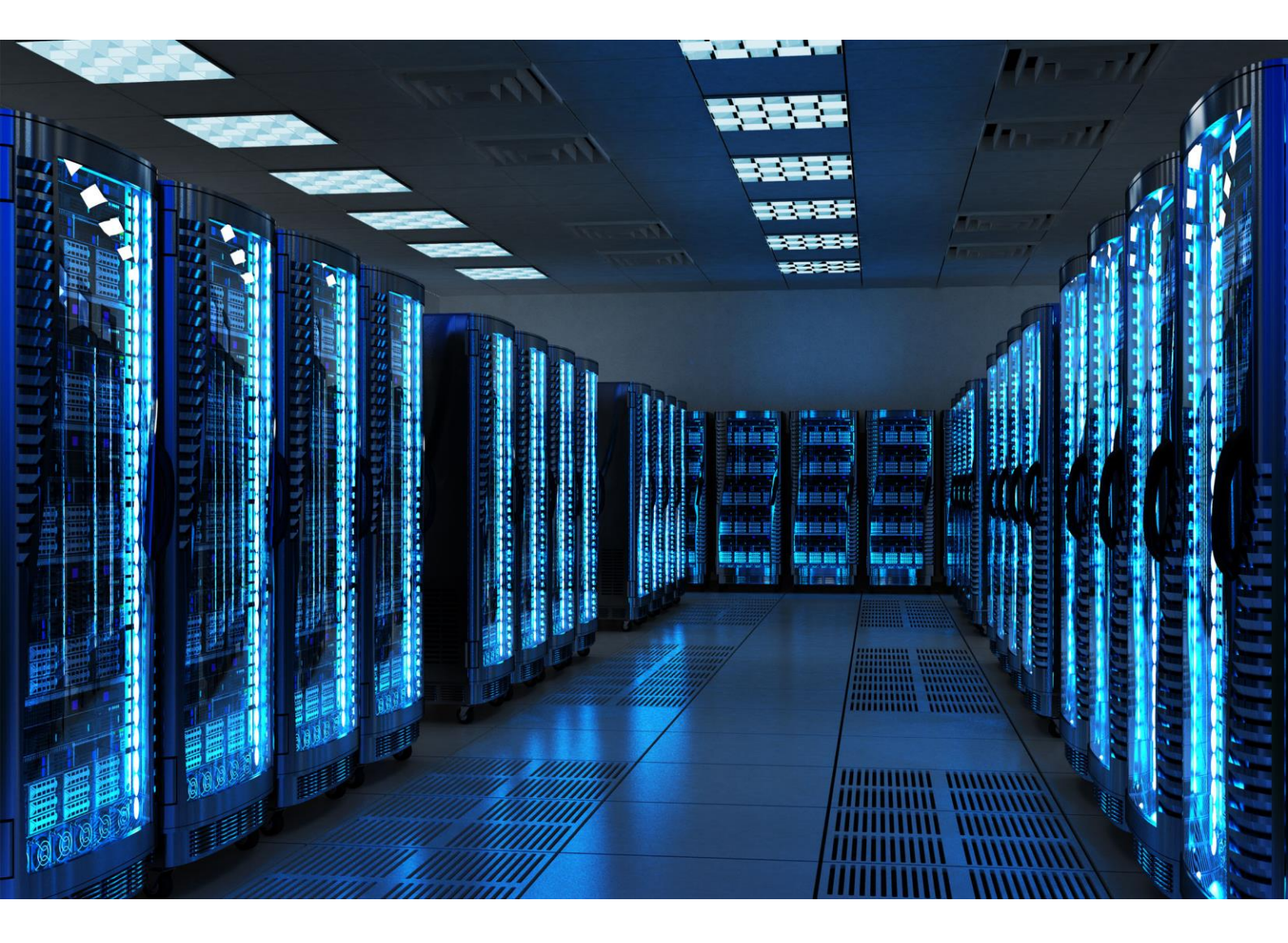

INTEGRATION GUIDE

How to Configure a Meraki Wireless Controller to Secure Your Guest Wireless Network with Portnox CLEAR

## Introduction

This document guides you step by step how to configure your Meraki wireless guest environment using Portnox CLEAR to control guest user access.

## Enabling CLEAR RADIUS Service

The first step is to enable the CLEAR RADIUS service.

- 1) Verify your organization is registered on Portnox CLEAR Cloud Services: https://clear.portnox.com/.
- 2) In the CLEAR portal, go to Settings > Services and expand CLEAR RADIUS Service. Then:
  - a. If the **Enable Cloud RADIUS** checkbox is not checked, click **Edit** and check the **Enable Cloud RADIUS** checkbox.
  - b. Note the RADIUS server details which you will need when configuring the Meraki SSID:
    - Cloud RADIUS IP this is the IP address of the CLEAR RADIUS server
    - Authentication port
    - Shared Secret this is the RADIUS client shared secret

### Enabling CLEAR Captive Portal Service

The second step is to enable the CLEAR Captive Portal (=Guest portal).

- 1) In the CLEAR portal, go to Settings > Services and expand CLEAR Captive Portal Service. Then:
  - a. If the Enable CLEAR Captive Portal checkbox is not checked, click Edit and check the Enable CLEAR Captive Portal checkbox.
  - b. Note the **URL**, which you will need when configuring the Meraki SSID.

# Configuring the Meraki Wireless Controller

In the final step, we configure the Meraki guest wireless SSID to control guest user access.

- 1) In the Meraki portal, navigate to **Wireless > Configure > Access Control**.
- 2) In the Access Control window:
  - a. In the **SSID** drop down list, select the SSID of the wireless network to be secured (or navigate to **Wireless** > **Configure** > **SSIDs** and create a new SSID).
  - b. In Association requirements, select Open (no encryption).

| cisco Meraki | Network: NJ •                                                                                                    |      |  |  |  |
|--------------|----------------------------------------------------------------------------------------------------|------|--|--|--|
| Network-wide | Access control                                                                                                    |      |  |  |  |
| Switch       | SSID: MerakiGuest                                                                                                    |      |  |  |  |
| Wireless     |                                                                                                    |      |  |  |  |
| Help         | Network access   Association requirements      • Open (no encryption)<br>Any user can associate       • Pre-shared key with WPA2 •   Users must enter a passphrase to associate       • MAC-based access control (no encryption)<br>RADIUS server is queried at association time       • WPA2-Enterprise with Meraki authentication •   User credentials are validated with 802.1X at association time   Accepted EAP types cannot be inferred with this setting. They must   updated manually in any existing Systems Manager mobile settings | t be |  |  |  |

#### Splash page None (direct access) Users can access the network as soon as they associate Click-through Users must view and acknowledge your splash page before being allowed on the network Sign-on with my RADIUS server • Users must enter a username and password before being allowed on the network Sign-on with SMS Authentication Users enter a mobile phone number and receive an authorization code via SMS. After a trial period of 25 texts, you will need to connect with your Twilio account on the Network-wide settings page. Billing (paid access) Users choose from various pay-for-access options, or an optional free tier Systems Manager Sentry enrollment 0 Only devices with Systems Manager can access this network Cisco Identity Services Engine (ISE) Authentication (1) Users are redirected to the Cisco ISE web portal for device posturing and guest access

#### 3) In the Access Control window, in **Splash page**, select **Sign-on with: my RADIUS server**.

- 4) In the Access Control window, in **RADIUS for splash page**:
  - a. Click Add a server.
  - Enter the following CLEAR RADIUS server details, which you noted in <u>Enabling CLEAR RADIUS</u> <u>Service</u>, step 2b:
    - In Host, enter the Cloud RADIUS IP.
    - In **Port**, enter the Authentication port.
    - In Secret, enter the Shared Secret.

| RADIUS for splash page | #  | Host        | Port  | Secret | Status | Actions       |      |
|------------------------|----|-------------|-------|--------|--------|---------------|------|
|                        | 1  |             | 10000 | •••••  | OK     | $\div \times$ | Test |
|                        | Ad | ld a server |       |        |        |               |      |

c. Click Save Changes.

5) In the Access Control window, **Captive portal strength**, select Block all access until sign-on is complete:

Captive portal strength Block all acce

Block all access until sign-on is complete 🗸

- 6) Navigate to Wireless > Splash page and then:
  - a. Select the relevant **SSID**.
  - b. In **Custom splash URL** select **Or provide a URL where users will be redirected**, and enter the CLEAR Captive Portal Service **URL** which you noted in <u>Enabling CLEAR Captive Portal Service</u>, step 1b.

Custom splash URL

Or provide a URL where users will be redirected: https://guests.portnox.com/648ab427-c00f-4d88-

7) Click Save Changes.